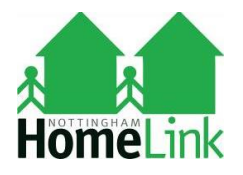

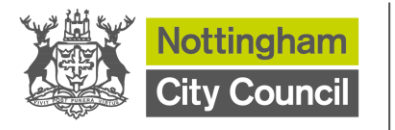

# **Nottingham HomeLink**

# **Registration Guide**

| Conte | nts |                            |
|-------|-----|----------------------------|
| Page  | 2   | Housing Online Account     |
| Page  | 4   | Eligibility Checker        |
| Page  | 7   | Mandatory Training Session |
| Page  | 9   | Housing Application Form   |
| Page  | 16  | Tips to Assist You         |

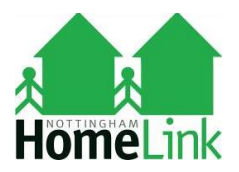

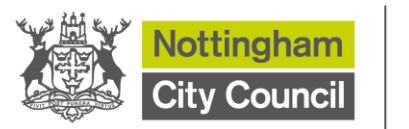

## **Registering for a Housing Online account**

1. You need to click on the Housing Online link (circled below) on the Nottingham HomeLink website: <a href="http://www.nottinghamhomelink.org.uk">www.nottinghamhomelink.org.uk</a>

| Hom                         | <b>ie</b> Link    | <                      |                | Housing Online Contact us |
|-----------------------------|-------------------|------------------------|----------------|---------------------------|
| A Home                      | Latest News       | Looking for a home     | About us       | HomeLink Partnerships     |
|                             | - 4               | /_/                    |                |                           |
| Lookin                      | d for a           | nome?                  | 1.0            |                           |
| Depending or<br>than others | n your circumstai | nces, some housing opt | ions will be m | nore suitable for you     |
| Find out m                  | ore               |                        |                |                           |

2. This will take you to the below login page.

| Username/Email Address                                                                                                    |                               |                      |
|----------------------------------------------------------------------------------------------------|-------------------------------|----------------------|
| Enter your email address                                                                                                    |                               |                      |
| Forgot username?                                                                                                    |                               |                      |
| Password                                                                                                    |                               |                      |
| Enter your password                                                                                                    | □ Show                        |                      |
|                                                                                                    |                               |                      |
| Log In                                                                                                    |                               |                      |
| Log In<br>Option 1 - For Tenants, Leaseholders or Applicants with a                                                          | live application              |                      |
| Log In<br>Option 1 - For Tenants, Leaseholders or Applicants with a<br>Option 2 - For new clients who are not Tenants or Lea | live application              |                      |
| Log In<br>Option 1 - For Tenants, Leaseholders or Applicants with a<br>Option 2 - For new clients who are not Tenants or Lea | live application<br>seholders |                      |
| Log In<br>Option 1 - For Tenants, Leaseholders or Applicants with a<br>Option 2 - For new clients who are not Tenants or Lea | live application<br>seholders | New Applicants Guide |

- 3. You need to make sure you have a valid email address and a password of your choosing. If not strong enough, it will not allow you to proceed and you will be prompted to change it.
- 4. Look at the separate guides available on these links if you need help to create a 'Housing Online account'

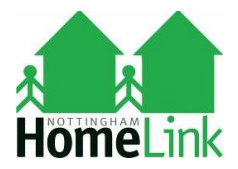

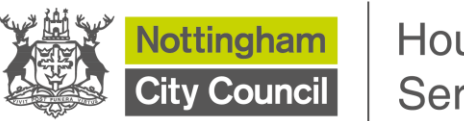

Log in and create account carefully choosing one of the following options:

# Option 1 - I don't have a Housing Online Account and I am a Nottingham City Council / Nottingham City Homes Registered Provider Ltd tenant / leaseholder OR I don't have a Housing Online Account, but I do have a 'live' HomeLink application.

This option is for current Nottingham City Council / Nottingham City Homes Registered Provider Ltd tenants or leaseholders. This also includes Nottingham City Council / Nottingham City Homes Registered Provider Ltd tenants who want to register a housing application for a transfer OR for current HomeLink applicants with a 'live' active application and you want to place weekly bids.

OR

#### Option 2 - I don't have a Housing Online Account and I'm not a Nottingham City Council / Nottingham City Homes Registered Provider Ltd tenant / leaseholder or an existing Homelink applicant.

This is for anyone who is NOT a Nottingham City Council / Nottingham City Homes Registered Provider Ltd tenant or leaseholder or an existing Homelink applicant.

Once fully verified, you can go back into Housing Online and log in using your email and password.

5. Once you have successfully created a Housing Online account you can then log back in and complete the series of question to see if you are eligible to progress your housing request by clicking the **Housing Options** tile.

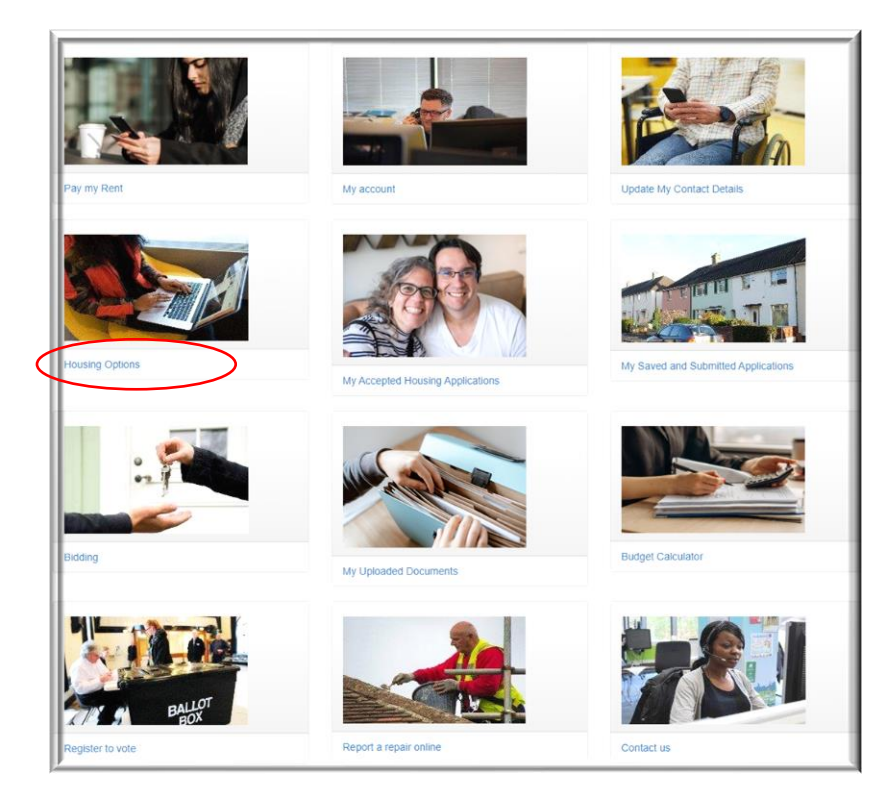

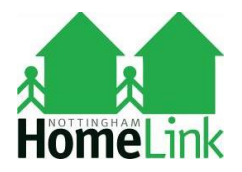

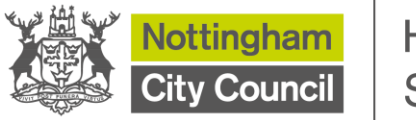

#### **Customer Journey Registration**

#### **Eligibility Checker**

1. The 'Housing Options' tile takes you into the mandatory Eligibility Checker questions. Press 'Generate My Housing Options'

| Do you qualify to join the HomeLink waiting list (Housing Register)<br>Demand for housing in Nothingham is very high. If you're in housing need, we want to help you find a home that's most suitable for you. To help us with this please answer the questions<br>to help us assess the Generate My Housing Options button to begin assessing your needs.<br>Any options already shown have been assessed for .<br>Cenerate My Housing Options<br>The following Housing Options have been generated for you :<br>You have no housing options generated against you.                            | Preferences     | Logout                 | Home                                                                                                    |
|----------------------------------------------------------------------------------------------------|-----------------|------------------------|----------------------------------------------------------------------------------------------------|
| Demand for housing in Nottingham is very high. If you're in housing need, we want to help you find a home that's most suitable for you. To help us with this please answer the questions to help us assess the best housing option for you. Details of our housing policy can be found on Nottingham Homelink. Please press the Generate My Housing Options button to begin assessing your needs. Any options already shown have been assessed for . Generate My Housing Options The following Housing Options have been generated for you : You have no housing options generated against you. |                 | Do you q               | ualify to join the HomeLink waiting list (Housing Register)                                                                                                    |
| Please press the Generate My Housing Options button to begin assessing your needs. Any options already shown have been assessed for . Generate My Housing Options The following Housing Options have been generated for you : You have no housing options generated against you.                                                                                                    | ſ               | Demand for housing in  | Notingham is very high. If you're in housing need, we want to help you find a home that's most suitable for you. To help us with this please answer the questions on housing need, we want to help you find a home that's most suitable for you. To help us with this please answer the questions |
| Any options already shown have been assessed for .  Generate My Housing Options The following Housing Options have been generated for you : You have no housing options generated against you.                                                                                                    | 1               | Please press the Gene  | rate My Housing Options button to begin assessing your needs.                                                                                                    |
| Cenerate My Housing Options The following Housing Options have been generated for you : You have no housing options generated against you.                                                                                                    | ,               | Any options already sh | own have been assessed for .                                                                                                    |
| The following Housing Options have been generated for you :<br>You have no housing options generated against you.                                                                                                    | $\triangleleft$ | Generate My Housi      | ng Options                                                                                                    |
| You have no housing options generated against you.                                                                                                    | 1               | The following Housing  | Options have been generated for you :                                                                                                    |
|                                                                                                    | 1               | You have no housing o  | ptions generated against you.                                                                                                    |
|                                                                                                    |                 |                        |                                                                                                    |
|                                                                                                    |                 |                        |                                                                                                    |

2. Choose 'Eligibility Checker' from the drop down menu and click next

| ly Preferences | Logout Home                                                                                                    |    |
|----------------|----------------------------------------------------------------------------------------------------|----|
|                | Advice Reasons                                                                                                    |    |
|                | Please select from the list of reasons below the reason that best matches why you need assistance. This will determine the information we need to gather from you in order determine which Housing Options you may be eligible for. | to |
|                | Advice Reason Please Select Please Select Eligibility Checker Cancel Next                                                                                                    |    |
|                |                                                                                                    |    |
|                |                                                                                                    |    |

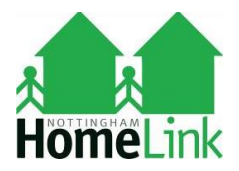

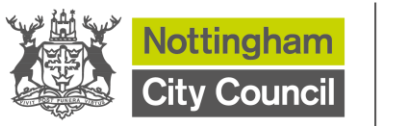

3. This is an example of an eligible applicant and the questions summary.

| Question Summary                                                                                                    |                                                                     |  |  |  |  |  |  |
|----------------------------------------------------------------------------------------------------|---------------------------------------------------------------------|--|--|--|--|--|--|
|                                                                                                    |                                                                     |  |  |  |  |  |  |
| This is a summary of the answers you have provided. Take a minute to check these through before generating your housing options by clicking on the 'Submit Answers' button. Please be patient whilst the assessment process is taking place as this can take up to 60 seconds. There is no need to refresh this page or go back. If any of the information you have provided is incorrect this could affect the options that are generated.                                                          |                                                                     |  |  |  |  |  |  |
| The answers you have given us will be used to calculate your housing options. If you think you need to change these select Cancel and Resubmit Ansi<br>he information correctly. Your previous answers will not have been saved and you will need to answer all the questions before resubmitting                                                                                                    | wers. This will enable you to enter                                 |  |  |  |  |  |  |
| What is your main reason for applying for rehousing?                                                                                                    | Asked to leave by family or<br>friends                              |  |  |  |  |  |  |
|                                                                                                    |                                                                     |  |  |  |  |  |  |
| Are you a UK Citizen? If you are not a UK / EU / EEA citizen, we will ask you to provide more information before we tell you if you may qualify to join the housing register                                                                                                    | Yes                                                                 |  |  |  |  |  |  |
| Are you a UK Citizen? If you are not a UK / EU / EEA citizen, we will ask you to provide more information before we tell you if you may qualify to join<br>the housing register<br>Are you 18 years of age or Over?                                                                                                    | Yes                                                                 |  |  |  |  |  |  |
| Are you a UK Citizen? If you are not a UK / EU / EEA citizen, we will ask you to provide more information before we tell you if you may qualify to join the housing register Are you 18 years of age or Over? Have you lived in Nottingham City for three out of the last five years?                                                                                                    | Yes<br>Yes                                                          |  |  |  |  |  |  |
| Are you a UK Citizen? If you are not a UK / EU / EEA citizen, we will ask you to provide more information before we tell you if you may qualify to join the housing register Are you 18 years of age or Over? Are you lived in Nottingham City for three out of the last five years? Are you applying as a Single or Joint Applicant?                                                                                                    | Yes<br>Yes<br>Single Applicant                                      |  |  |  |  |  |  |
| Are you a UK Citizen? If you are not a UK / EU / EEA citizen, we will ask you to provide more information before we tell you if you may qualify to join<br>the housing register Are you 18 years of age or Over? Have you lived in Nottingham City for three out of the last five years? Are you applying as a Single or Joint Applicant? As you are a single applicant which category is your gross household income in?                                                                            | Yes<br>Yes<br>Single Applicant<br>£15,001 - £25,000                 |  |  |  |  |  |  |
| Are you a UK Citizen? If you are not a UK / EU / EEA citizen, we will ask you to provide more information before we tell you if you may qualify to join<br>the housing register<br>Are you 18 years of age or Over?<br>Have you lived in Nottingham City for three out of the last five years?<br>Are you applying as a Single or Joint Applicant?<br>As you are a single applicant which category is your gross household income in?<br>If you have any savings which category are your savings in? | Yes<br>Yes<br>Single Applicant<br>£15,001 - £25,000<br>£1 - £10,000 |  |  |  |  |  |  |

4. Once answers to your current housing circumstances are submitted it will tell you if you qualify or not.

If you do you will be asked to complete the mandatory tenancy training by clicking the link circled in blue.

| My Preferences | Logout | Home |                                  |                                                                                                    |                |                  |
|----------------|--------|------|----------------------------------|----------------------------------------------------------------------------------------------------|----------------|------------------|
|                |        |      | Do yo                            | ou qualify to join the HomeLink waiting list (Housing Re                                                                                                    | egiste         | r)               |
|                |        |      | Demand for ho<br>to help us assi | ousing in Notingham is very high. If you're in housing need, we want to help you find a home that's most suitable for you. To help us with th<br>ess the best housing option for you. Details of our housing policy can be found on Nottingham Homelink.                                                                                           | is please ansi | ver the question |
|                |        |      | Please press t                   | the Generate My Housing Options button to begin assessing your needs.                                                                                                    |                |                  |
|                |        |      | Any options al                   | ready shown have been assessed for .                                                                                                    |                |                  |
|                |        |      | Generate M                       | y Housing Options<br>Housing Options have been generated for you :                                                                                                    |                |                  |
|                |        |      | Housing<br>Option                | Comments                                                                                                    | Status         | Actions          |
|                |        |      | Eligible                         | Based on the information you have provided you may qualify to join the Housing Register.<br>Please complete the mandatory Training pro to submitting your application. Once you have completed the training make a note of the<br>number you will be given and come toack to this page and you will be able to complete a housing application form | Assessed       | Actions +        |
|                |        |      |                                  |                                                                                                    |                |                  |
|                |        |      |                                  |                                                                                                    |                |                  |
|                |        |      |                                  |                                                                                                    |                |                  |

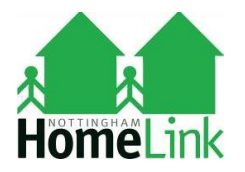

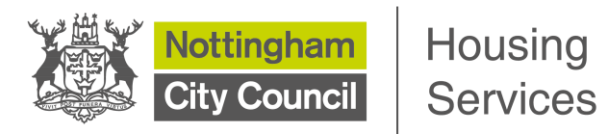

5. If you are not eligible to progress to the Housing Application form you will not to be able to progress any further and will be advised of any suitable Housing Options based on the answers to your questions.

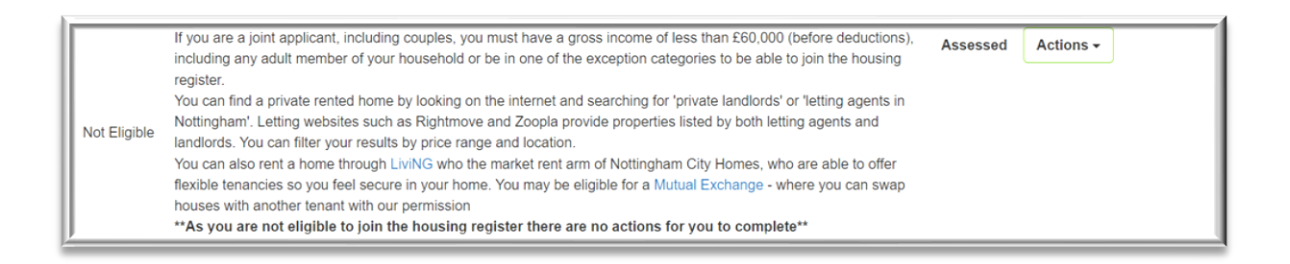

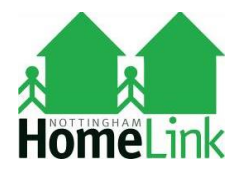

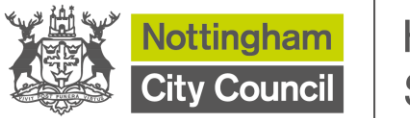

### **Customer Journey Registration**

### **Mandatory Training Session**

1. You should click on 'Your Housing Application' and complete the training session in full.

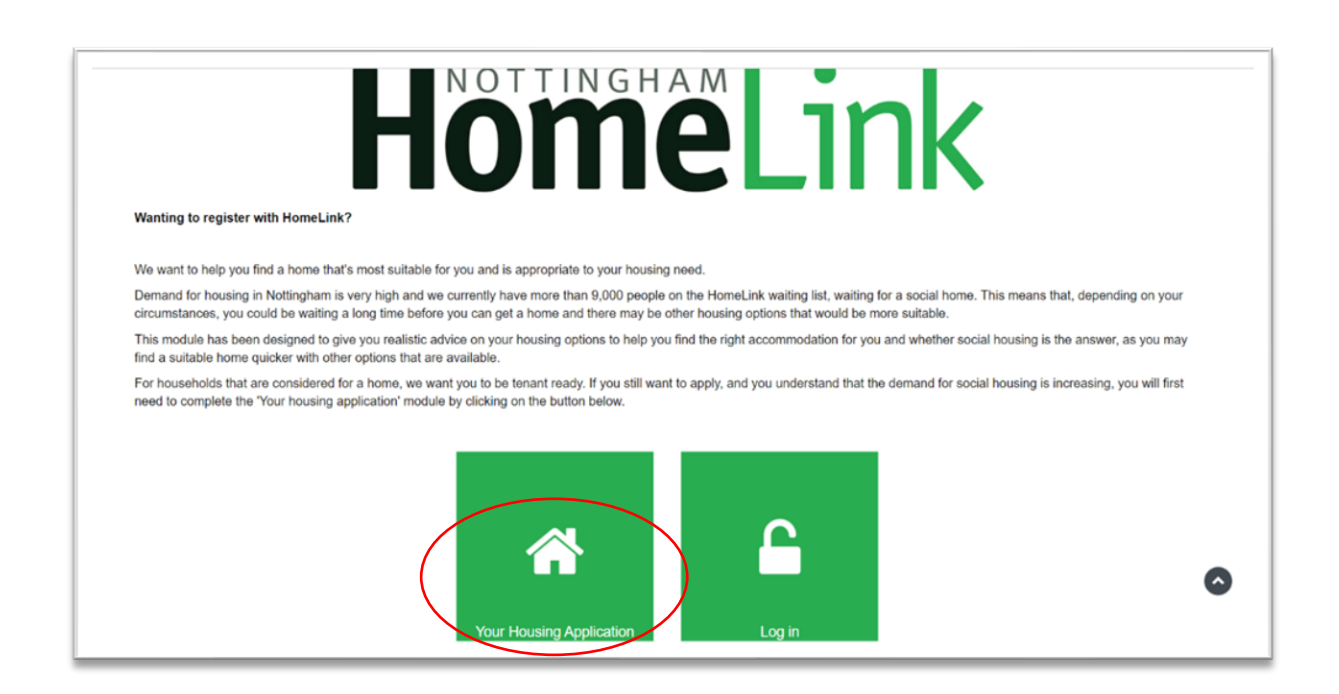

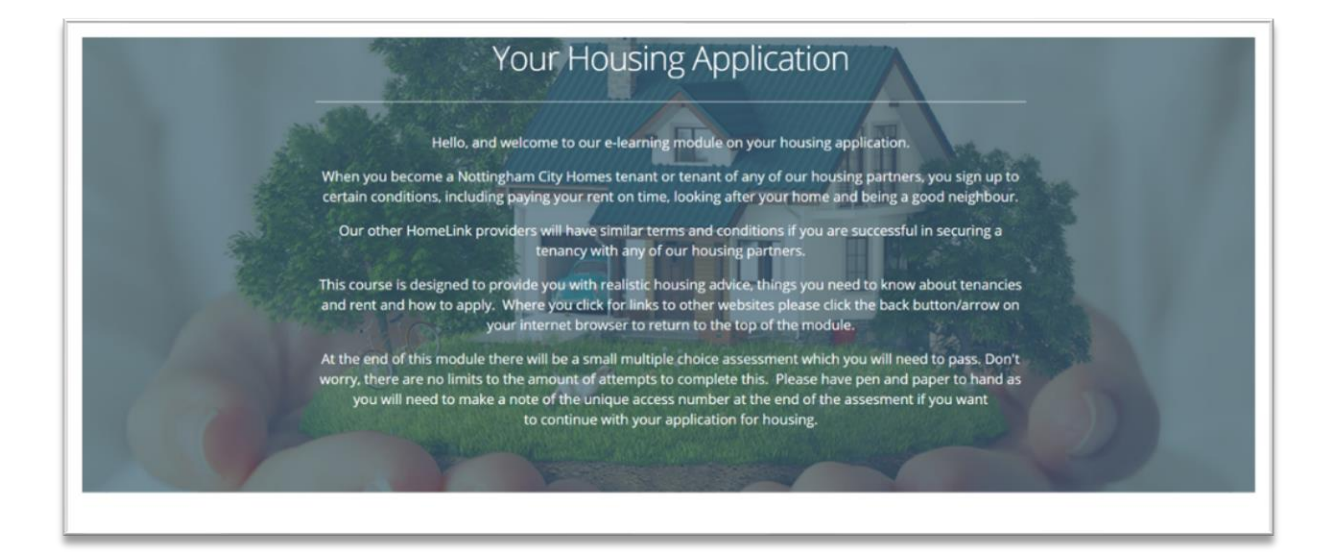

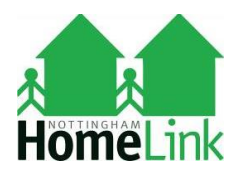

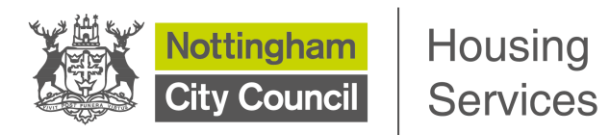

- 2. Your unique reference number is displayed on the last page of the training session, make a note of it as you will **not be able to access the Housing Application form without it.**
- 3. Click the link circled below to be redirected back to your Housing Online account.

| Assessment results                                                                                                    |
|----------------------------------------------------------------------------------------------------|
|                                                                                                    |
| Congratulations you have passed the assessment. Your Unique reference number is a gov will need to make a note of this as it will be required to continue with your application. |
| Click here to be redirected back to your housing application                                                                                                    |
|                                                                                                    |
|                                                                                                    |
| - Previous - Home                                                                                                    |

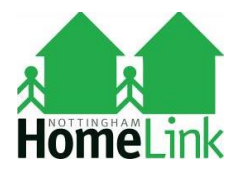

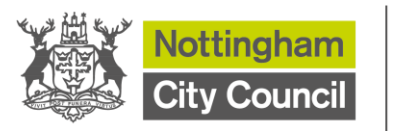

# **Customer Journey Registration**

#### **Housing Online Application Form**

1. You will be redirected back to your Housing Online account to start a Housing Application Form. Click on 'Housing Options'.

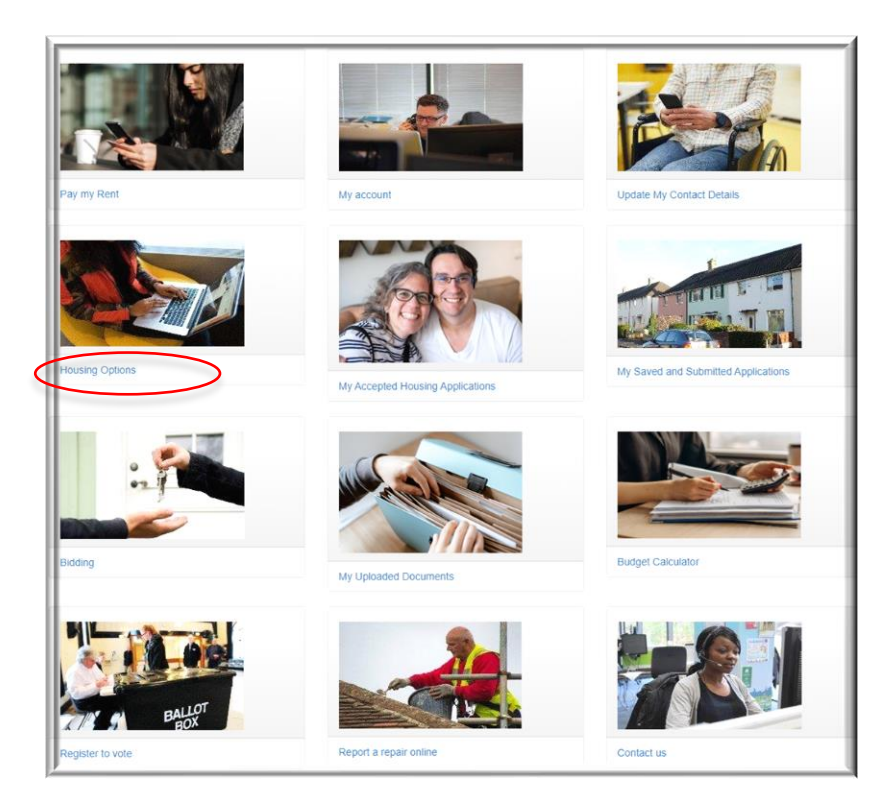

2. Click on the 'Actions' button

| Do you qualify to join the HomeLink waiting list (Housing Register) Demand for lowing in Notingham is very high if you're in lowing need, we want to help you find a home that's most suitable for you. To help us with this please answer the questor to help us assess the best housing option hery you. Details of our housing policy can be bound on hotingham Homelink. Please press the <b>Generative My Housing Options</b> botton to begin assessing your needs. |
|----------------------------------------------------------------------------------------------------|
| Demand for housing in Notlingham is very high. If you're in housing need, we want to help you find a home that's most suitable for you. To help us with this please answer the question to help us assess me best housing groups for you. Details of our housing policy can be found on Notingham Homelink.<br>Please press the Generate My Housing Options for you begin assessing your needs.                                                                          |
| Please press the Generate My Housing Options button to begin assessing your needs.                                                                                                    |
|                                                                                                    |
| Any options arready shown have been assessed for .                                                                                                    |
| Generate My Housing Options                                                                                                    |
| The following Housing Options have been generated for you :                                                                                                    |
| Housing Comments Status Actions                                                                                                    |
| Based on the information you have provided you may qualify to your the Housing Regression to the training make a note of the Assessed Regression and the provided the training make a note of the Assessed Regression and core back to the gage and you will be able to complete a housing application form                                                                                                    |
|                                                                                                    |
|                                                                                                    |
|                                                                                                    |
|                                                                                                    |
|                                                                                                    |

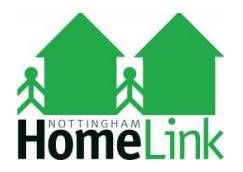

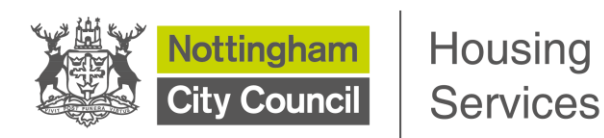

3. You now need to add household details for everyone moving with you.

| Wy Preferences | Logout          | Home             |        |           |              |                                |                                 |                       |                  |             |                                     |         |
|----------------|-----------------|------------------|--------|-----------|--------------|--------------------------------|---------------------------------|-----------------------|------------------|-------------|-------------------------------------|---------|
| Home           |                 | Backgroun        | d      |           | People       |                                | Further                         | Details               |                  | Declaration |                                     |         |
|                | People          | Summ             | ary    |           |              |                                |                                 |                       |                  |             |                                     |         |
|                |                 |                  |        |           |              |                                |                                 | Ba                    | ck Cancel        | Save        | Add Person                          | Next    |
|                | Full Name       | Date of<br>Birth | Gender | NINO      | Relationship | Main<br>Applicant<br>Indicator | Joint<br>Applicant<br>Indicator | Rehousing<br>Required | Ethnic<br>Origin | Complete    |                                     |         |
|                | Mrs<br>Morticia | 31/10/1968       | Female | MA123654B | APPL         | Y                              | N                               | Y                     | W1WHITEB         | 0           | Actions +                           | Û       |
|                | Adams           |                  |        |           |              |                                |                                 |                       |                  |             | Update Pe<br>Addresses<br>Questions | erson O |
|                |                 |                  |        |           |              |                                |                                 |                       |                  |             |                                     |         |
|                |                 |                  |        |           |              |                                |                                 |                       |                  |             |                                     |         |

4. All the family need to be added. The red exclamation mark below lets you know if there is more information required. By clicking on the Actions menu you can update person details, person questions and address history.

If you have added someone twice or made an error in the set up, you can delete and start again by clicking on the dustbin icon at the end of the person row.

Once all the household are added, you can start the main application form questions about your current housing circumstances.

| my Preferences | Logout                  | Hon              | ne     |           |              |                             |                              |                       |                  |          |            |              |
|----------------|-------------------------|------------------|--------|-----------|--------------|-----------------------------|------------------------------|-----------------------|------------------|----------|------------|--------------|
|                |                         |                  |        |           | •            |                             |                              |                       |                  |          |            |              |
| Home           |                         | Back             | ground |           | People       |                             | Further Deta                 | ails                  | Decla            | ration   |            |              |
|                |                         |                  |        |           |              |                             |                              |                       |                  |          |            |              |
| F              | People S                | Summ             | nary   |           |              |                             |                              |                       |                  |          |            |              |
|                |                         |                  |        |           |              |                             |                              | Back                  | Cancel           | Save     | Add Person | Next         |
|                | Full Name               | Date of<br>Birth | Gender | NINO      | Relationship | Main Applicant<br>Indicator | Joint Applicant<br>Indicator | Rehousing<br>Required | Ethnic<br>Origin | Complete |            |              |
|                | Miss<br>Stevie<br>Nicks | 31/10/1997       | F      | SN311019C | APPL         | Y                           | N                            | Y                     | W1WHITEB         | 0        | Actions +  | Û            |
|                |                         |                  |        |           |              |                             |                              |                       |                  |          | Addresse:  | erson<br>s O |

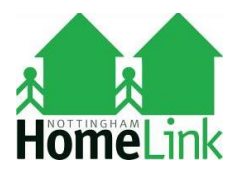

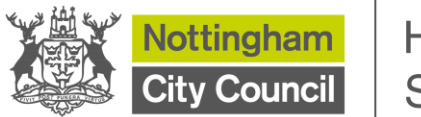

## Start of the application form

1. Please check the list of information you will now need to have available to help you. You will be asked in this next section for the unique reference number from your mandatory training session.

You will be prompted to answer mandatory questions \* if you forget to fill them in.

Click on 'Start Application'

| My Preferences Logout | Home                                                                                                    |                                                                                                    |                                                                                                    |                                                                                         |  |  |  |  |  |
|-----------------------|----------------------------------------------------------------------------------------------------|----------------------------------------------------------------------------------------------------|----------------------------------------------------------------------------------------------------|-----------------------------------------------------------------------------------------|--|--|--|--|--|
| Home                  | Background                                                                                                    | People                                                                                                    | Further Details                                                                                                    | Declaration                                                                             |  |  |  |  |  |
|                       | Background Infor                                                                                                    | mation                                                                                                    |                                                                                                    |                                                                                         |  |  |  |  |  |
|                       | When completing this form you will be askened, will include -<br>Full mames and dates of birth of all house<br>5 year address history for all (moving) ho<br>National insurance nutrotes r(for those of<br>disability of ill health for the main applicant (and<br>disability of ill health for the main applicant (and<br>disability of ill health of the provided that<br>if you are your print applicant (of you have<br>Landford default if you have currently or<br>if you are a have ready the nutrities provided<br>Please have ready the nutrities provided that<br>Please have ready the nutrities provided that is provided that<br>if you are a hour examples to the nutrities provided that<br>Please have ready the nutrities provided that is provided that is provided that | If or information about yourself and all of the<br>ehold members<br>susehold members<br>wer 16 years)<br>dy joint applicant if you have one) including th<br>one) is preparat, the date the baby is due<br>previously reinter a property<br>call interest in a property you'll need detail<br>at the end of the traning session as you will<br>and be the diff the traning session as you will<br>an other any source of the transport of the transport of the<br>source of the transport of the transport of the<br>source of the transport of the transport of the<br>source of the transport of the<br>source of the<br>source of the transport of the<br>source of the<br>source of the<br>source of the<br>source of the<br>source of<br>the<br>source of the<br>source of<br>the<br>source of<br>the<br>source of<br>the<br>source<br>source<br>source<br>the<br>source<br>source<br>s | people who will be living with you permanently when you<br>encome of anyone over 18 who is moving with you. This<br>is about your motgage<br>not be able to proceed without. | u move. The type of information you will<br>is also includes details of any benefit for |  |  |  |  |  |
|                       | If you share your home with people who win not be moving with you go Living with fitends of using, we will also require there is finames and dates of beth as this information is required<br>when assessing your application. It will also between approximately 30 minutes to an hour to complete this application depending on your croumstances. Prease ensure that you have<br>set also enough time to read and complete each question that is relevant to your farmly circumstances. This will help us in assessing your application, as any information that<br>is let incomplete may result in detays.                                                                                                    |                                                                                                    |                                                                                                    |                                                                                         |  |  |  |  |  |
|                       |                                                                                                    |                                                                                                    |                                                                                                    | Back Starl Application                                                                  |  |  |  |  |  |

2. If at this point onwards you click the 'Save Application' button as circled below the application number will be generated but the form is **not** complete. You would then have to go into the 'My Saved & Submitted Application' tile on your log-in page to complete it.

If you have time to continue you should click on Submit where highlighted below.

| Client Question                       | IS                       |                                             |
|---------------------------------------|--------------------------|---------------------------------------------|
| Please answer the following questions | for Mrs Morticia Adams   | Back Cancel Save Application Submit Answers |
| Have you previously been known I      | y a different name? *    |                                             |
| Is your gender the same as assign     | ed at birth?             |                                             |
| Do you need post to go to another     | address? *               |                                             |
| What is the address?                  |                          |                                             |
| Why                                   |                          |                                             |
| Do you have a disability? "           |                          |                                             |
| Are you in receipt of any disability  | benefit eg DLA or PIP? * |                                             |

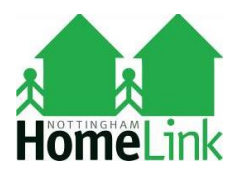

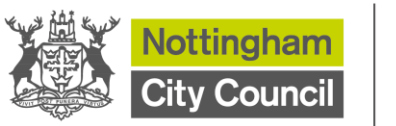

3. You now need to enter the unique reference number and select 'Next' to be taken to a series of questions. This next section will only be seen by you if you have completed the Mandatory Eligibility Checker process and the Mandatory Training session.

| My Preferences Log                     | out Home                                             |                     |                          |                                  |          |
|----------------------------------------|------------------------------------------------------|---------------------|--------------------------|----------------------------------|----------|
| Home                                   | Background                                           | People              | Further Details          | Declaration                      |          |
| Applicatio                             | n Questions                                          |                     |                          |                                  |          |
| Please answer the follow               | ing questions                                        |                     |                          | Back Cancel S                    | ave Next |
| PLEASE ENTER THE C<br>BELOW TO PROGRES | CODE OR REFERENCE NUMBER<br>S WITH YOUR APPLICATION. | GENERATED WHEN YOU  | COMPLETED YOUR MANDATORY | TRAINING. YOU MUST ANSWER THE QU | JESTION  |
| Please enter your unic                 | que reference from Housing App                       | lication Training * |                          |                                  |          |
|                                        |                                                      |                     |                          |                                  |          |
|                                        |                                                      |                     |                          |                                  |          |
|                                        |                                                      |                     |                          |                                  |          |

4. Screen shots below are what you will see when answering the housing questions

| My Preferences | Logout                                            | ноте                                 |                             |                                       |                       |
|----------------|---------------------------------------------------|--------------------------------------|-----------------------------|---------------------------------------|-----------------------|
| Home           |                                                   | Background                           | People                      | Further Details                       | Declaration           |
| Þ              | Applicatio                                        | n Questions                          |                             |                                       |                       |
| PI             | ease answer the follow                            | ing questions                        |                             |                                       | Back Cancel Save Next |
| ,              | PREGNANCY AND AC<br>Are you or the joint ap<br>No | CESS TO CHILDREN WHO STAY WI         | TH YOU ON A REGULAR BAS     | 15                                    |                       |
|                | No vou or the joint ap                            | plicant have access to children from | a previous relationship who | may stay with you on a regular basis? |                       |
|                |                                                   |                                      |                             |                                       |                       |

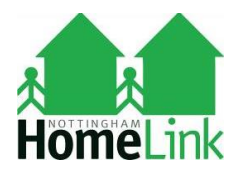

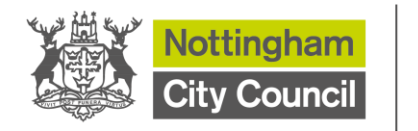

5. Click on next to move to the next question.

| ome                                  | Background                                          | People                            | Further Details                             | Declaration                                      |
|--------------------------------------|-----------------------------------------------------|-----------------------------------|---------------------------------------------|--------------------------------------------------|
| Applica                              | tion Questions                                      | 6                                 |                                             |                                                  |
| Please answer the                    | following questions                                 |                                   |                                             | Back Cancel Save Next                            |
|                                      |                                                     |                                   |                                             |                                                  |
| Are you a curren                     | t member of HM Regular Forces                       | or have you been discharged fro   | m HM Regular Forces within the last 5       | years?                                           |
| If you are a curre                   | nt member, have you got an exp                      | ected discharge date?             |                                             |                                                  |
| No                                   | ~                                                   |                                   |                                             |                                                  |
| Are you a bereav<br>Regular Forces a | ed spouse or civil partner of son<br>accommodation? | neone who was serving in HM Re    | gular Forces who has recently ceased        | or who will cease to be entitled to reside in HM |
| No                                   | ~                                                   |                                   |                                             |                                                  |
| Are you an exist                     | ng or former member of the Rese                     | erve Forces who is suffering fron | n a serious injury, illness or disability a | as a result of your service?                     |
|                                      |                                                     |                                   |                                             |                                                  |

| ly Preferences Logout                  | Home                                     |                                |                 |                       |
|----------------------------------------|------------------------------------------|--------------------------------|-----------------|-----------------------|
| Home                                   | Background                               | People                         | Further Details | Declaration           |
| Applica                                | tion Questions                           | i                              |                 |                       |
| Please answer the                      | following questions                      |                                |                 | Back Cancel Save Next |
| SHARING YOUR<br>Do you share yo<br>Yes | HOME<br>our current home with people who | will NOT be moving with you? * |                 |                       |
|                                        |                                          |                                |                 |                       |
|                                        |                                          |                                |                 |                       |

6. Keep answering all the question and click next to continue, you will be prompted to answer mandatory questions \* if you forget to fill them in.

If you click the 'Save Application' button the application number will be generated but the form is not complete. You would then have to go into the 'My Saved & Submitted Application' tile on the log in page to complete it.

You will finally reach the Privacy Notice page.

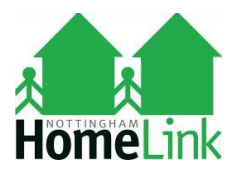

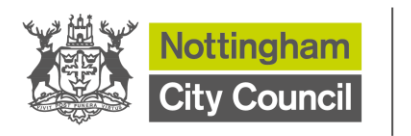

7. You must read the Privacy Notice and select the confirm button as 'yes' to say that the information you have entered is accurate, truthful and gives permission for Nottingham City Council to use your data for unintended purpose as per the privacy notice.

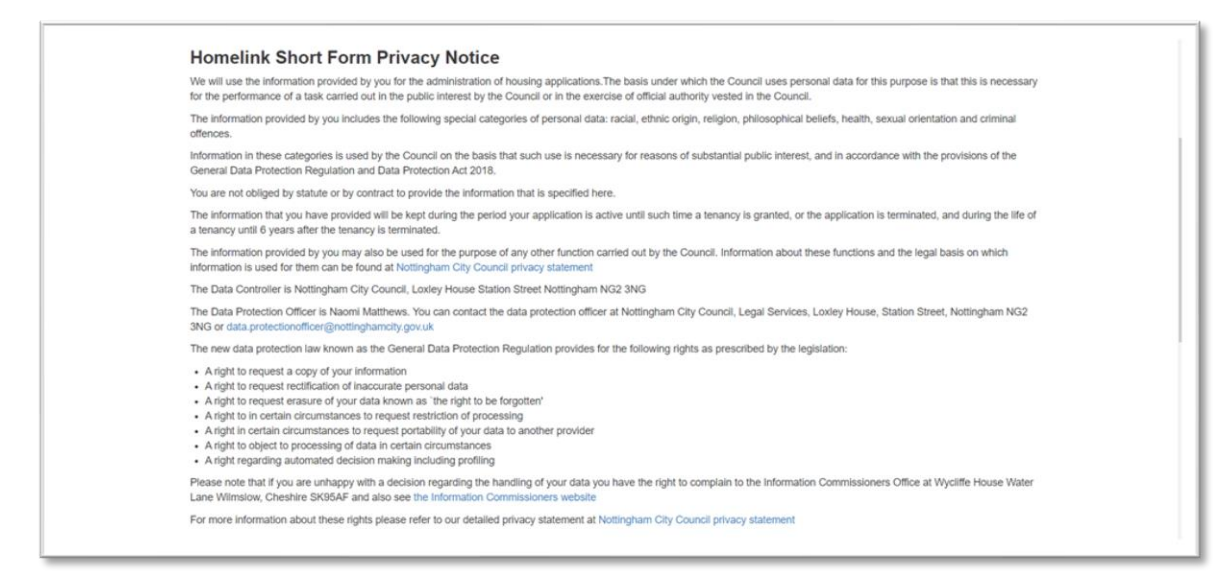

#### 8. Then click on 'Submit'.

|   | Declaration                                                                                                    |                   |
|---|----------------------------------------------------------------------------------------------------|-------------------|
|   | I declare that the information I have given is correct and complete                                                                                                    |                   |
|   | I undertake to inform the Council / housing association of any changes in my<br>circumstances as soon as they take place                                                                                                    |                   |
|   | I understand that if I give any information that is false or incomplete, I am<br>committing an offence and that legal action may be taken to bring my tenancy to                                                                   |                   |
|   | an end, resulting in my eviction                                                                                                    |                   |
|   | I give permission for the Council or their data processor to contact any social<br>worker, probation officer, community psychiatric nurse, or other similar worker to<br>discuss my application in order to assess my housing need |                   |
|   | I give permission for the Council or their data processor to make any engulates<br>necessary to verify and / or assess my housing application.                                                                                     |                   |
|   | The electronic submission of this application containing printed names will be<br>accepted as a valid housing application.                                                                                                    |                   |
| C | Peace Seed                                                                                                    |                   |
|   |                                                                                                    | Back Cancel Subme |

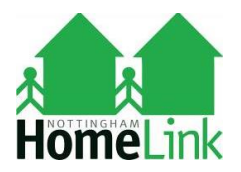

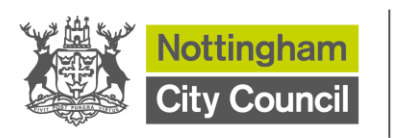

9. The questions are now completed. Your reference number is now generated. Click on 'Done' as circled below.

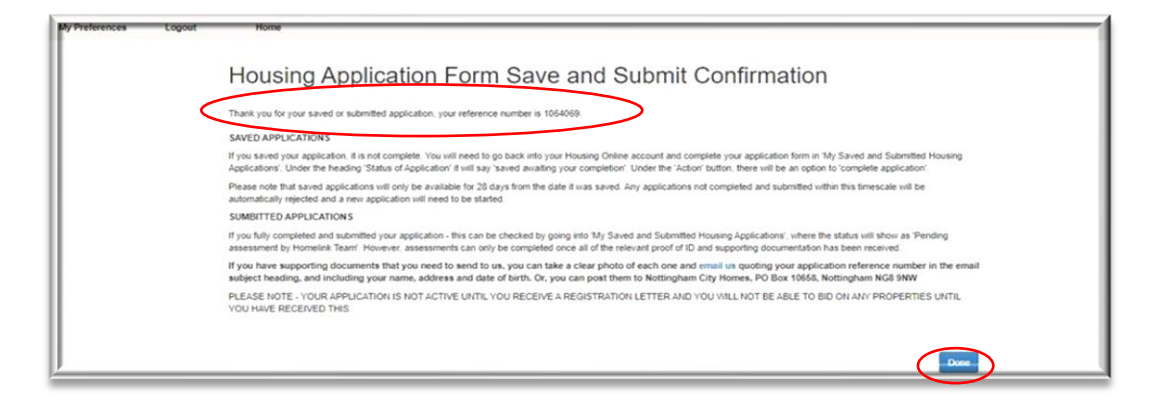

When you apply to join the Housing Register, we need you to send us various identification documents, so we can process your application. You must send us your identification immediately so that we can use it to help us to process your application.

Documents are uploaded as part of the online application process through your Housing Online Housing Online Account 'My Uploaded Documents' tile go to this page on the HomeLink website to help you: <u>https://www.nottinghamhomelink.org.uk/section/advice-and-support/useful-links-and-documents/documents-youll-need/making-it-easier-to-provide-identification/</u>

To check what documents you need to send in, go to this page on the HomeLink website to help you: <u>https://nottinghamhomelink.org.uk/section/advice-and-support/useful-links-and-documents/documents-youll-need/</u>

Once your application is submitted, it'll be assessed in date order to see if you qualify to join the Housing Register and what priority you're given. Due to the number of applications we receive, this may take a number of weeks. We will confirm the decision to you in writing once it's been assessed.

Please refer to our Frequently Asked Questions on the HomeLink Website if you have any questions about the process: <u>https://www.nottinghamhomelink.org.uk/housingservices/header-links/contact-us/frequently-asked-questions/</u>

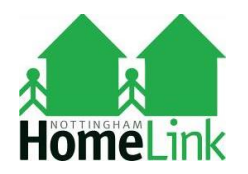

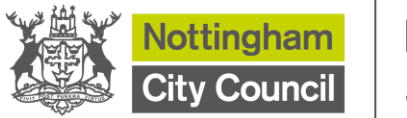

## **Customer Journey Registration**

#### Tips to help you

1. If you try to log in on 'My Saved & Submitted Applications', and you have not completed one this is what you will see.

| y Preferences | Logout Home                                                     |
|---------------|-----------------------------------------------------------------|
|               | My Self Service Applications Summary                            |
|               | Please select number of rows Please Select                      |
|               | No Self Service Applications Available currently for completion |
|               |                                                                 |
|               |                                                                 |
|               |                                                                 |
|               |                                                                 |
|               |                                                                 |

2. You also have the option to save the application so you can come back and complete it later. See examples below. The top one is fully completed and pending assessment and the second one needs finishing off by you and submitting to the Homelink team

|                            | of rows           |                                                  |                        |                                        |          |               |
|----------------------------|-------------------|--------------------------------------------------|------------------------|----------------------------------------|----------|---------------|
| Please Select              | ~                 |                                                  |                        |                                        |          |               |
| Your application reference | Name of applicant | Address                                          | Date application saved | Status of application                  | Comments | Actions       |
| 1013649                    | MRS M ADAMS       | 52 Witching Street, St Anns, Nottingham, NG2 6MA | 14-OCT-2021            | Pending acceptance by<br>HomeLink Team |          | Actions       |
| 1013629                    | MRS M ADAMS       | 52 Witching Street, St Anns, Nottingham, NG2 6MA | 14-OCT-2021            | Saved awaiting your completion         | -        | Actions       |
|                            |                   |                                                  |                        |                                        | Complet  | e Application |
|                            |                   | 1                                                | -2                     |                                        |          |               |
|                            |                   |                                                  |                        |                                        |          |               |
|                            |                   |                                                  |                        |                                        |          |               |
|                            |                   |                                                  |                        |                                        |          |               |
|                            |                   |                                                  |                        |                                        |          |               |

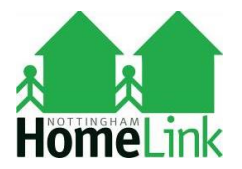

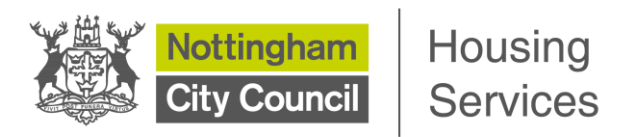

After logging back in to your Housing Online Account, go into 'My Saved & Submitted Applications', click actions then complete application.

You will have to keep pressing next through all screens already done to reach the point where you left it. It does not take you back to the point you saved and exited the application.

- 3. You will be prompted during the Housing Application Form to answer mandatory questions \* if you forget to fill them in.
- 4. This is what you will see when the advert is not live, provided you have an approved Housing Online account and Housing Application form.

| My Preferences | Logout Home                                                   |           |
|----------------|---------------------------------------------------------------|-----------|
|                | Welcome                                                       |           |
|                | The first second second                                       | Actions - |
|                | The next list will be available on Friday 26 June 2020 12:00. |           |
|                |                                                               |           |
|                |                                                               |           |
|                |                                                               |           |
|                |                                                               |           |
|                |                                                               |           |

- 5. Take a photo on your phone of your registration number it will help you to remember it.
- 6. Housing Online Account Take a photo on your phone of the screen to keep a record of your memorable question and date information.